# Anleitung zum Aktivieren der Untertitel in den Videos von Sylvia (Seite 01 von 02)

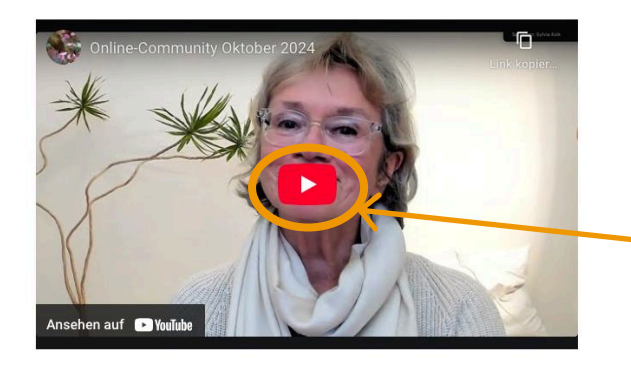

#### 1. Auf "Play" Button drücken

Damit Du die "Playernavigation" sehen kannst, klickst Du "Play" und dann bitte das Video gleich wieder stoppen, um die Einstellungen zu machen.

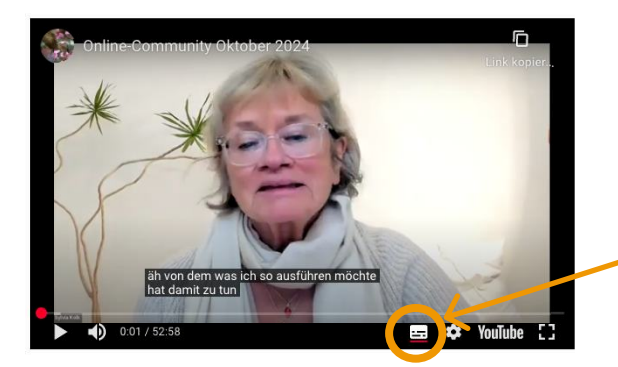

### 2. Dann auf den Button "Untertitel" klicken

Damit werden allgemein die Untertitel aktiviert. Der Button ist jetzt rot unterstrichen.

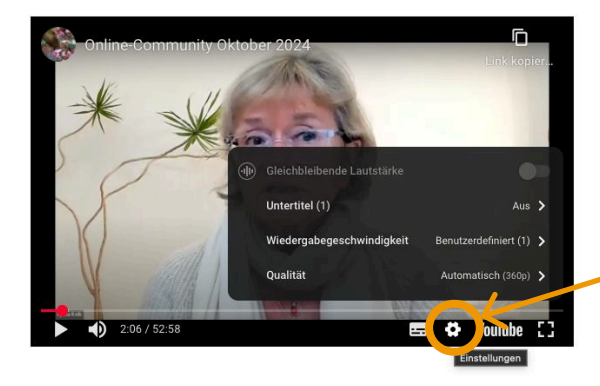

3. Auf das "Zahnrad" drücken

Jetzt siehst Du das Auswahlmenue

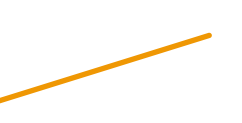

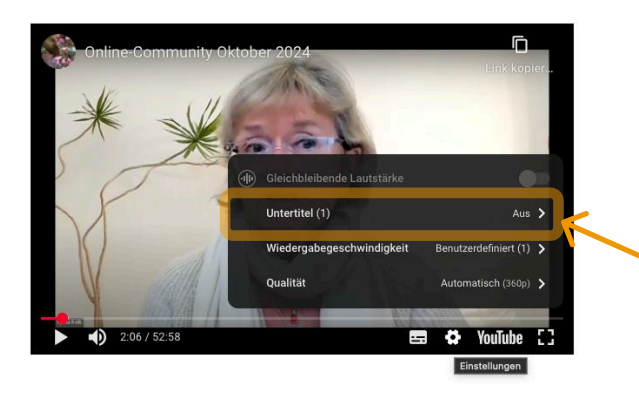

4. "Untertitel" drücken

# Anleitung zum Aktivieren der Untertitel in den Videos von Sylvia (Seite 02)

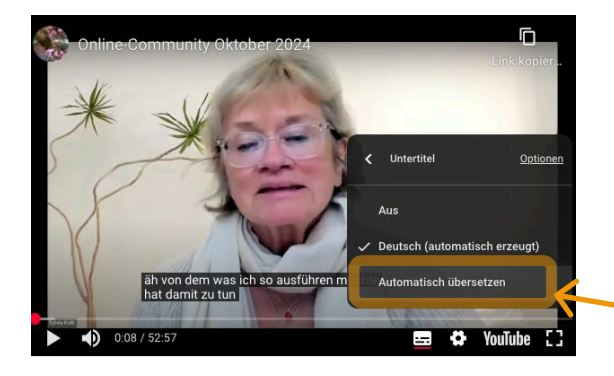

### 5. Dann "Automatisch übersetzen" klicken

Dabei kann es Sein das Dein Fenster nach oben scrollt. Dann einfach wieder zum Video nach unten scrollen, und gewünschte Sprache aussuchen 🙂

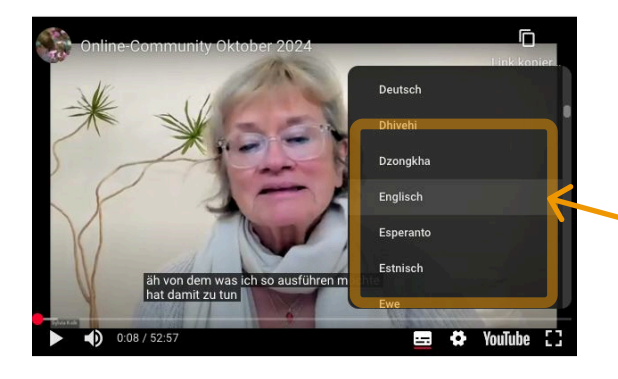

6. Die gewünschte Sprache auswählen

Wenn Du jetzt die Spache auswählst und dann "Play" drückst startet die Übersetzung 🙂 😂

Achtung! Du mußt es jedes Mal wieder einstellen wenn Du ein neues Video schaust!